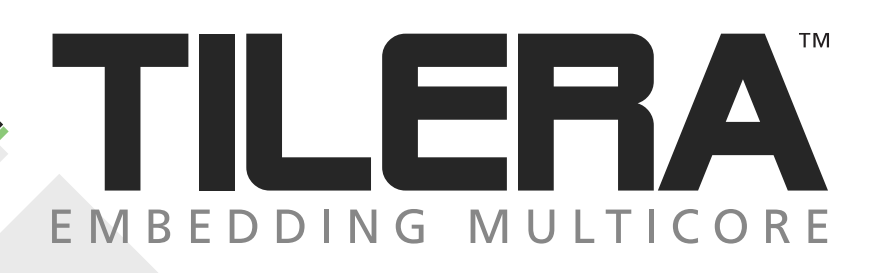

# Multicore Development Environment

# **Getting Started Guide**

REL. 1.1 DOC. NO. UG204 EZChip Semiconductor Copyright © 2020 EZChip Semiconductor Corporation. All rights reserved. Printed in the United States of America.

The following are trademarks of EZChip Semiconductor Corporation: EZChip, the Tilera Logo, Tile Processor Architecture, Tile Processor, and iMesh Multicore. All other trademarks and/or registered trademarks are the property of their respective owners.

This document contains advance information on products that are in development, sampling or initial production phases. This information and specifications contained herein are subject to change without notice at the discretion of EZChip Corporation.

The following third-party trademarks or registered trademarks may appear in this text:

No license, express or implied by estoppels or otherwise, to any intellectual property is granted by this document. EZChip disclaims any express or implied warranty relating to the sale and/or use of EZChip products, including liability or warranties relating to fitness for a particular purpose, merchantability or infringement of any patent, copyright or other intellectual property right.

Products described in this document are NOT intended for use in medical, life support, or other hazardous uses where malfunction could result in death or bodily injury.

THE INFORMATION CONTAINED IN THIS DOCUMENT IS PROVIDED ON AN "AS IS" BASIS. EZChip assumes no liability for damages arising directly or indirectly from any use of the information contained in this document.

#### **Publishing Information:**

| Document number: | UG204 |
|------------------|-------|
| Release          | 1.1   |

#### Contact Information:

| EZChip Semiconductor<br>Corporation<br>Informationinfo@ezchip.com Web Site:<br>http://www.tilera.com |  |  |  |  |
|----------------------------------------------------------------------------------------------------|--|--|--|--|
| 4677 Old Ironsides Dr., Suite 310<br>Santa Clara, CA 95054 USA                                       |  |  |  |  |
| +1 408-654-7630 Phone<br>+1 408-654-7636 Fax                                                         |  |  |  |  |

# Contents

#### **INTRODUCTION 1**

| Related Documents                                                     |    |
|-----------------------------------------------------------------------|----|
| System Requirements                                                   | 2  |
| Unpacking and Handling                                                | 2  |
| INSTALLING THE TILEXPRESS-64 CARD AND SOFTWARE 3                      |    |
| Installing the TILExpress-64 Card                                     |    |
| Caution! Air Flow                                                     |    |
| Jumpers and DIP Switches                                              |    |
| Connecting Cables                                                     |    |
| Installing the Software                                               |    |
| Verifying the Installation                                            | 6  |
| OPENING THE MDE WORKBENCH 8                                           |    |
| MDE Perspectives                                                      |    |
| BUILDING SAMPLE PROJECTS 10                                           |    |
| Building Sample Projects Using the IDE                                |    |
| IDE Project Types                                                     | 10 |
| Launch Configuration                                                  | 10 |
| Creating and Building a Project                                       | 10 |
| RUNNING AND DEBUGGING SAMPLE PROJECTS USING IDE 15                    |    |
| Creating Breakpoints                                                  |    |
| Creating a Launch Configuration                                       |    |
| Debugging the Sample Project                                          | 17 |
| Viewing Output                                                        | 19 |
| Building and Running Sample Projects Using the Command Line Interface |    |
| Setting the Path                                                      |    |
| Running the Sample Programs on the Simulator                          |    |
| Running the Sample Programs on the TILExpress-64 Card                 |    |
| GETTING HELP 24                                                       |    |
| Frequently Asked Questions                                            |    |

Tilera MDE Getting Started Guide

## INTRODUCTION

The Multicore Development Environment (MDE) is a collection of standard software development tools that are optimized for use in programming the TILE64 processor. The MDE provides a familiar programming environment while enabling you to harness the compute power of the TILE64 multicore processor.

This Getting Started Guide is for software developers who need to install and configure the TILE Processor hardware or the MDE toolkit. It tells you how to

- Install the TILExpress-64 card board containing the TILE64 processor
- Install the MDE software
- Use either the IDE (GUI) or the command-line tools to build and run sample programs either on the built-in simulator or, optionally, on hardware

## **Related Documents**

The Tilera IDE is based on the Eclipse development environment. If you have not used the Eclipse development environment before, it would be a good idea to review an introductory user's guide, such as:

- Eclipse Distilled, by David Carlson
- The Workbench User Guide at the Eclipse Website
- The Workbench User Guide in Eclipse's online help. (Note: you may need to click the Show in Contents button on the help viewer toolbar to open the Workbench User Guide table of contents.)

Note that Eclipse, by itself, is a Java-centric development environment, so the examples in books on Eclipse will necessarily be Java-centric. You should read such introductory material with the goal of becoming comfortable with Eclipse as a GUI development environment, rather than as a guide for C programming in Eclipse.

In the top-level contents of the on-line help, aside from the Tilera MDE User Guide itself, there is also a top-level section on the C Development Toolkit (CDT) plug-in extensions, which covers C/C++ development using the CDT plug-in's features.

## **System Requirements**

System Requirements:

- Red Hat Enterprise Linux 4; x86\_64 version 4.4 is preferred
- Pre-built kernel drivers are provided for x86\_64 RHEL 4.4 Driver source is provided, other kernels will need to compile their own drivers
- GUI tools require version 2.2.1 or better of the GTK+ widget toolkit and associated libraries (GLib, Pango)

## **Unpacking and Handling**

**Caution!** When you unpack and handle the TILExpress-64 card, use standard electrostatic discharge (ESD) precautions.

# INSTALLING THE TILExpress-64 CARD AND SOFTWARE

## Installing the TILExpress-64 Card

#### **Board Requirements**

The TILExpress-64 card has a x4 PCIe interface and requires a x4 PCIe connector. Higherbandwidth connectors are backward compatible; therefore, either a x8 or x16 connector will

work. Tilerä has verified that these motherboards have the correct slot length and clearance for the TILExpress-64 card:

- Intel® Desktop Board D975XBX2
- Dell Precision 490 Mini-Tower Dual Core Xeon Proc 5120 1.86GHz, 4MB L2 Cache, 1066MHz (222-3802)

#### **Board Installation**

To install the TILExpress-64 card:

- 1. Power down the PC and unplug the AC line cord.
- 2. Verify that you have a minimum of two adjacent empty board slots in your PC. The TILExpress-64 card requires a PCI x 4 slot.

**Note:** Some motherboards have restricted slot usage. Refer to your motherboard documentation for this information.

- 3. Ensure that both the DIP switch and jumpers are set correctly. Refer to Table 1 and Table 2.
- 4. Install the TILExpress-64 card so that the processor side and heat sink face an empty slot.

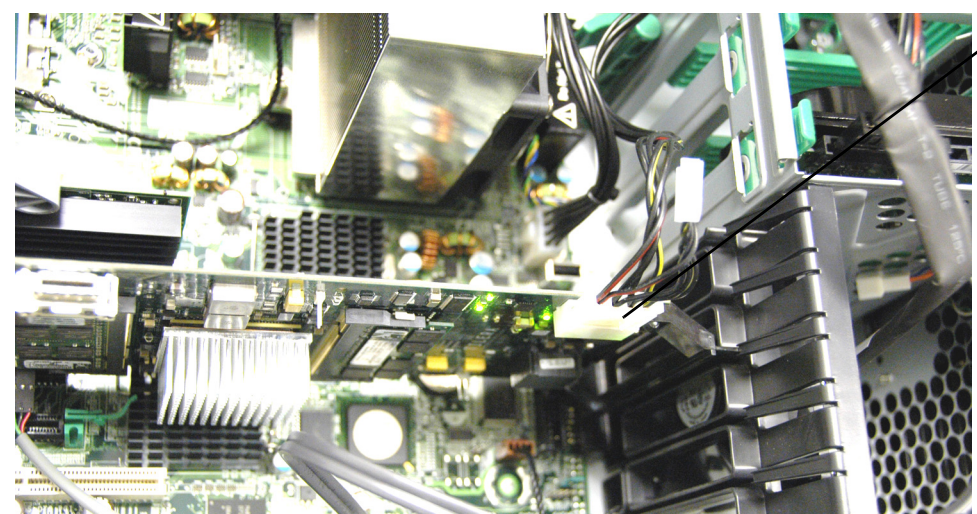

Power Connector

Figure 1. TILExpress-64 card Power Connector

5. Plug one of the PC's available power connectors into the TILExpress-64 card (Figure 1).

Back of PC

- 6. Close the PC.
- 7. Reconnect the AC power cord and power up the PC.

#### **Caution!** Air Flow

The board **must** have proper air flow at all times. Ensure that the PC provides adequate airflow across the TILExpress-64 card. **If you remove the cover of the PC, position an external fan so that it blows on the board.** 

#### **Jumpers and DIP Switches**

This section lists the TILExpress-64 card jumpers and DIP switch and their default settings.

#### Jumpers

Table 1 lists the jumper plug settings.

| Jumper ID        | Reference<br>Designator | Description                                                                                                    | Default Setting                   |
|------------------|-------------------------|----------------------------------------------------------------------------------------------------|-----------------------------------|
| External 3.3V    | J3053                   | Connect to a 3.3V supply in the event of standalone operation. Pin 1 = 3.3V, Pin 2 = GND.                                                                                |                                   |
| Fan              | J3054                   | Connector for fan head for TILE64. Pin 1 = 12V,<br>Pin 2 = GND                                                                                                    |                                   |
| RJC Jumper       | J3044                   | Allows connecting the TILE64 RJC test pin to<br>either HRESET_L or GND. Pin 1 = HRESET_L,<br>Pin 2 = RJC, Pin 3 = GND                                                    | Jumper pins 1 and 2               |
| JTAG TILE64 TDO  | J3050                   | Used in conjunction J3049 to include TILE64 in JTAG chain, or isolate it. Install jumper to include it in the chain. See section 5.1.11.2 for details of JTAG isolation. | Jumper pin 1 to pin 1 of<br>J3049 |
| JTAG Chain TDO   | J3049                   | Used in conjunction J3050 to include TILE64 in JTAG chain, or isolate it. Install jumper to include it in the chain. See section 5.1.11.2 for details of JTAG isolation. | Jumper pin 1 to pin 1 of<br>J3050 |
| TILE64 TCK clock | J3051                   | Connects 25 MHz clock for test purposes                                                                                                    |                                   |
| UART Header      | J3052                   | Connector for UART cable. Pin 1 = TX, Pin 2 = GND, Pin 3 = RX.                                                                                                    |                                   |

#### Table 1 Jumper Plug Settings

#### **DIP Switch**

The TILExpress-64 card has one DIP switch. Table 2 lists its settings.

| Switch position | Description                                                                                                    | Default Setting                                    |
|-----------------|----------------------------------------------------------------------------------------------------|----------------------------------------------------|
| 1               | Open – TILExpress-64 card is in normal, add-in card mode<br>Closed – TILExpress-64 card is operating in Root Complex<br>mode and drives the PERST# signal to the edge connector | Open - (TILExpress-64 card is<br>not root complex) |
| 2               | Open – BOOT_PCIE1_EN is HIGH (boot from PCIE1)<br>Closed – BOOT_PCIE1_EN is LOW                                                                                                 | Open - Boot via PCIe                               |
| 3               | Open – BOOT_ROM_EN is HIGH (boot from ROM) Closed<br>– BOOT_ROM_EN is LOW                                                                                                    | Closed - Do NOT boot via ROM                       |
| 4               | Open – BOOT_ROM_SEL is HIGH (boot from I2C ROM)<br>Closed – BOOT_ROM_SEL is LOW (boot from SPI ROM)                                                                             | N/A: Only applies if booting via ROM               |

| Table 2 | <b>DIP Switch</b> | SW7001 | Settings |
|---------|-------------------|--------|----------|
|---------|-------------------|--------|----------|

## **Connecting Cables**

Tilera provides a UART debug cable. You must supply your own Ethernet cables.

## Installing the Software

#### Installing Linux

The Linux Red Hat installation guide is located at

http://www.redhat.com/docs/manuals/enterprise/RHEL-4-Manual/x8664-multi-install-guide/

#### Installing the MDE Software

To install the MDE software:

- 1. Install the Evaluation Board as described in the previous section.
- 2. Open an X-term or terminal window.
- 3. Log in as root.
- 4. Insert the CD containing the MDE files into a CD drive.
- 5. Copy the tar file to /opt.
- 6. Go to the /opt directory. This directory must be cross-mounted so it is accessible from the PC where the TILExpress-64 card is installed, as well as from any development host on which the command-line or IDE tools will need to be run. (The two may or may not be the same, depending on your site.)
- 7. Unpack the archive file using the command
- tar xzf TileraMDE-<version>.tar.gz

This installs a file hierarchy at

./TileraMDE-<version>/...

All file and directory names given below are relative to this directory.

**Note:** in the steps that follow, the root directory of your Tilera software installation is denoted as  ${TILERA_HOME}$ 

8. Set the path:

export.PATH/opt/TileraMDE-1.1.0/bin:\$PATH

#which tile-cc

[returns the path]

9. To run the examples in this Guide, add the MDE \${TILERA\_HOME}/bin directory to the PATH environment variable.

#### Installing the TILExpress-64 card Drivers

To install the drivers:

1. Log in as root and run the device driver installation script:

```
% ${TILERA HOME}/lib/modules/tile-module-install
```

**Note:** You do not need to reboot the PC after running the driver installation script. Installing the TILExpress-64 card enables the driver automatically.

2. Verify that the driver is installed and the board is available:

% grep tilepci /proc/devices

The file /proc/devices lists the currently available devices. If the board is installed and available the above command returns an entry for the board. To verify the path for the board, type:

```
% ls /dev/tilepci0/0
```

#### Verifying the Installation

To verify that the installation has succeeded, use three versions of make.

First, type

\${TILERA\_HOME}/bin cd examples/getting\_started/hello\_world

make

Doing this:

- 1. Compiles and links a sample program.
- 2. Runs a program on the Tilera simulator.
- 3. Compares the program's output against expected results.
- 4. Outputs Hello World! to verify success.

Next, type:

```
${TILERA_HOME}/bin cd examples/getting_started/hello_world
```

make

This:

- 1. Compiles and links a sample program.
- 2. Runs a program on the Tilera simulator.
- 3. Outputs Hello World! to verify success or an error message for failure.

Next, type:

```
${TILERA_HOME}/bin cd examples/getting_started/hello_world
```

make test

#### Doing this:

- 1. Compiles and links a sample program.
- 2. Runs a program on the Tilera simulator.
- 3. Compares the program's output against expected results.
- 4. Provides either no output to verify success or an error message to denote failure.

Finally, type:

```
${TILERA_HOME}/bin cd examples/getting_started/hello_world
```

make test\_pci

Doing this:

- 1. Compiles and links a sample program.
- 2. Runs a program on the hardware.
- 3. Compares the program's output against expected results.
- 4. Provides either no output to verify success or an error message to denote failure.

The MDE hardware, software, and board drivers are now installed and ready for use. For complete information on the MDE application, see the *MDE User's Guide*.

# **OPENING THE MDE WORKBENCH**

The Tilera MDE includes both command-line and IDE development tools. Tilera recommends that new users start with the Tilera IDE. This section describes how to start the IDE for the first time. To open the Workbench and start the Tilera IDE:

- 1. Open an X-term or terminal window.
- 2. Type tile-eclipse.

When you start the IDE for the first time you will briefly see the standard Eclipse welcome window (Figure 2). Background color and icon alignment may be different for your window.

| ើ Debug - hello_world.c - Eclipse Platform - /u/b                                            | swanson/tilera_workspace                |            |
|----------------------------------------------------------------------------------------------|-----------------------------------------|------------|
| <u>Fi</u> le <u>E</u> dit Refac <u>t</u> or <u>N</u> avigate Se <u>a</u> rch <u>P</u> roject | <u>R</u> un <u>W</u> indow <u>H</u> elp |            |
| 🚱 Wekome 🗙                                                                                   |                                         | 🏠 🧼 🤿 🖱 🗗  |
| Welcome to Eclipse 3.2                                                                       | <b>*</b>                                | $\diamond$ |
|                                                                                              | Tutorials Samules                       | What's New |
| Overview                                                                                     | Tubrais Sampes                          | what's new |
|                                                                                              | Workbench                               |            |
| ] 0*                                                                                         |                                         |            |

Figure 2. MDE Welcome Screen

3. If the Welcome screen appears you'll see prompts telling you that the IDE is ready for use. Click OK.

The Tilera plug-in detects that you're running the IDE for the first time and automatically loads a number of perspectives, or named sets of GUI views, that will be useful to you in developing Eclipse applications (Figure 3).

Note: When you start the IDE from now on, the MDE Workbench appears immediately.

The MDE is now ready for use.

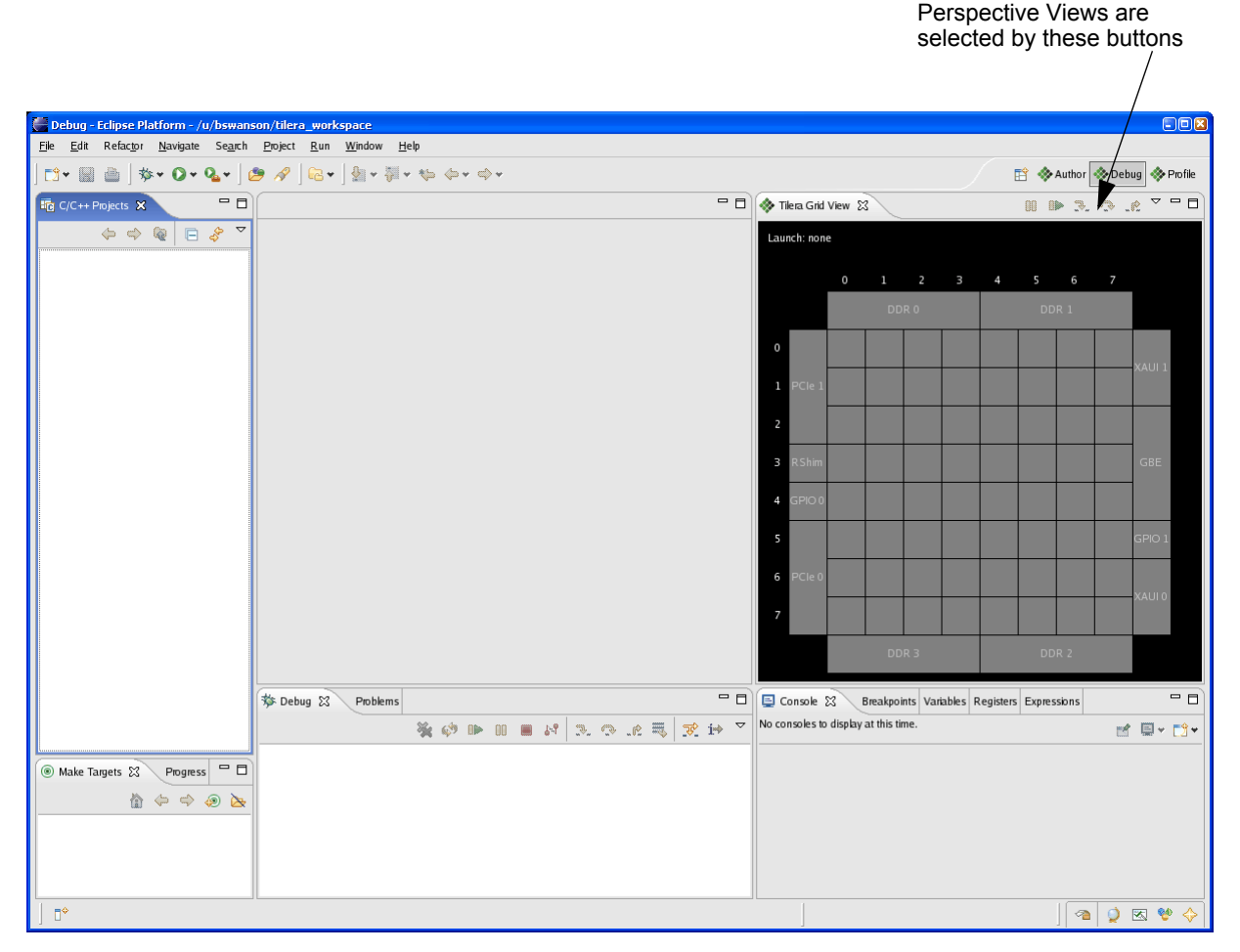

Figure 3. Tilera MDE Perspective

## **MDE** Perspectives

Perspectives are named sets of GUI views that are useful in developing applications. The Tilera plug-in automatically loads the currently available perspectives.

The available MDE perspectives are:

- Author -- views useful for creating projects and authoring code
- **Debug** -- views useful for running or debugging developed code
- Profile -- views useful for profiling code and examining the results of profile runs

The example projects for the *Getting Started Guide* already exist, so you will use the DeBug profile. See the *MDE User's Guide* for a complete description of all three perspectives.

# **BUILDING SAMPLE PROJECTS**

This section tells you how to create two simple MDE sample projects using both the IDE (GUI) interface and the command-line interface (CLI).

## **Building Sample Projects Using the IDE**

## **IDE Project Types**

There are two project types:

- A Standard Make project, for which you supply the C sources and your own Makefile
- A Managed Make project, for which you supply the C sources but let the GUI create and update the Makefile structure

The sample programs in this Guide already have their own Makefiles, so you will build Standard Make projects for them.

## Launch Configuration

A Tilera application consists of one or more binary executables that run together as a unit on either the Tilera simulator or on hardware. You create a launch configuration to run or debug an application. A launch configuration is a description of the application you want to invoke, together with any required arguments, settings, or environment information needed to invoke it.

Depending on the target you want to run on (simulator or hardware), the pathnames you use and options you select will be different. The overall process of creating and using a launch configuration is the same, however.

## **Creating and Building a Project**

This section tells you how to create a new project, add the Makefile, and build the project.

#### **Creating the Project**

You will create and build the hello\_world\_multicore project, which runs on all 64 tiles. (The hello\_world project runs on a single tile.)

To create the sample project:

1. Select the Debug perspective by clicking Debug on the Perspective toolbar in the upper-right corner of the Eclipse window.

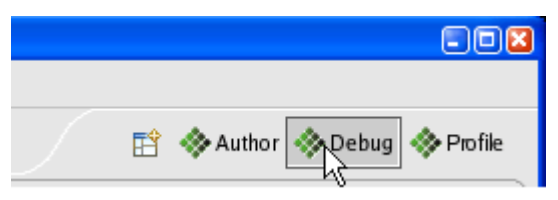

Figure 4. Perspective Toolbar

The MDE Perspective window changes to display the Debug tab in the lower pane.

2. Select File->New->Tilera C Project (Standard Make) (Figure 5).

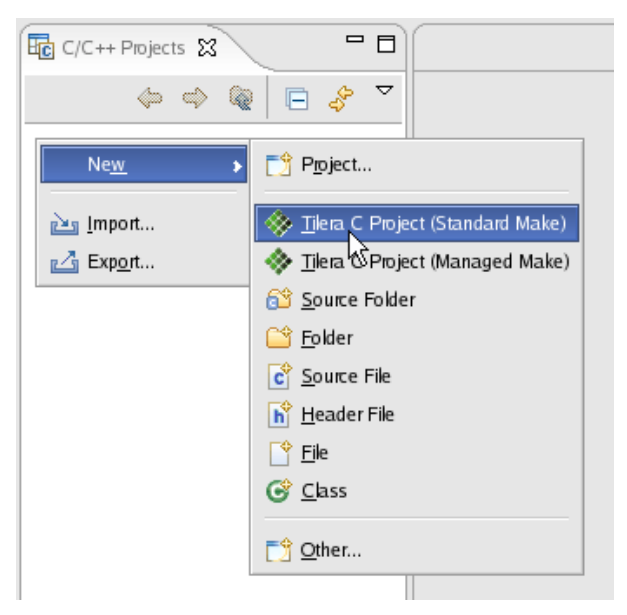

Figure 5. New Project Menu -- Standard Make Project

The Standard Make project Wizard appears (Figure 6).

| 🚰 Tilera Standard Make                                                                     | Project Wizard                                  |                        |                       |
|--------------------------------------------------------------------------------------------|-------------------------------------------------|------------------------|-----------------------|
| New Tilera Executable Project<br>Select where you want to create                           | t<br>e this project.                            |                        |                       |
| Where would you like to creat<br>In a new directory in your<br>In an existing source direc | e this project?<br>Eclipse workspace.<br>:tory: |                        |                       |
| /u/dfox/TileraMDE-pre-1.                                                                   | 2.0/examples/getting_starte                     | ed/hello_world_multico | re Browse             |
|                                                                                            |                                                 |                        |                       |
| 0                                                                                          | < <u>B</u> ack                                  | <u>N</u> ext>          | <u>Fi</u> nish Cancel |

Figure 6. Standard Make Project Wizard - New Tilera Executable Project

3. Use the Browse button to select In an existing source directory and specify the hello\_world\_multicore examples directory you copied previously.

| Tilera Sta                      | ndard Make Pro                       | ojeci wizaru         |                   |                 |                |
|---------------------------------|--------------------------------------|----------------------|-------------------|-----------------|----------------|
| roject Name a<br>pecify the nam | nd Location<br>e and location for th | is project           |                   |                 |                |
| <u>P</u> roject name:           | helio_world_multic                   | ore                  |                   |                 |                |
| 🔲 Use <u>d</u> efai             | It location                          |                      |                   |                 |                |
| Location: /u/e                  | lfox/TileraMDE-pre-:                 | 1.2.0/examples/getti | ng_started/hello_ | world_multicore | <u>B</u> rowse |
|                                 |                                      |                      |                   |                 |                |
|                                 |                                      |                      |                   |                 |                |

Figure 7. Project Name and Location

- 4. Click Finish.
- 5. If you are asked whether you want to switch to the Tilera Authoring perspective, click No.

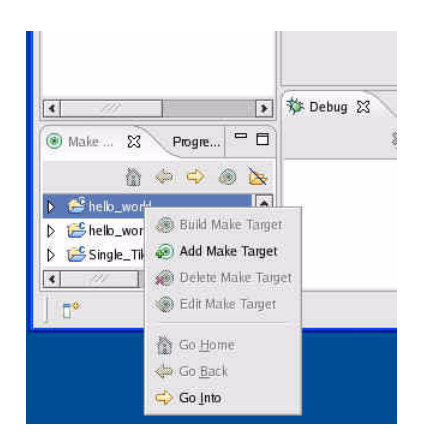

Figure 8. Options List with Add Make Target Active

#### **Building the Project**

- 1. In the Make Targets view, click the small arrowhead at the left of the hello\_world\_multicore directory.
- 2. Right click the hello\_world\_multicore project name under the Make Targets view at the lower left portion of the workspace. A list of options appears (Figure 8).
- 3. Click Add Make Target. The Create a new Make target window appears (Figure 9).

| raiget Name:    | 1. 2         |  |
|-----------------|--------------|--|
| Make Target     |              |  |
| Make Target: a  | 1            |  |
| Build command   |              |  |
| 📝 Use default   |              |  |
| Build command:  | make         |  |
| Build Setting   |              |  |
| Stop on first   | build enor.  |  |
| 🛃 Run all proje | ct builders. |  |
|                 |              |  |
|                 |              |  |

Figure 9. Create a new Make Target Window

- 4. Change Target Name and Make Target to build.
- 5. Click Create. This creates a new make target named build, which will run the build make target in the make file.
- 6. Go through the same process to create a clean target.
- 7. Right click the build target name in the Make Targets view and click Build Make Target (Figure 10).

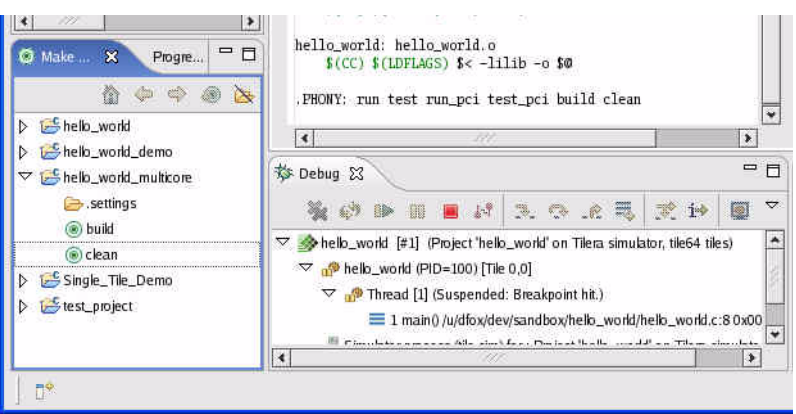

Figure 10. Build Make Target

8. If the Console tab is not currently selected, click it. If your Makefile's build target completed successfully, you will see build output messages similar to the example in Figure 11.

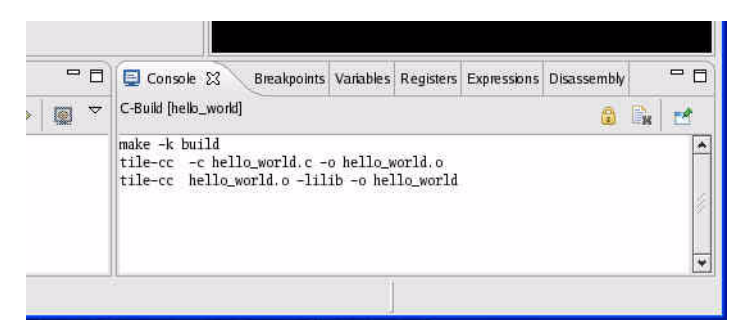

Figure 11. Console View -- Standard Make Build Output

Your project is now populated and built. Open the project and double click on the source file. The IDE views should resemble Figure 12.

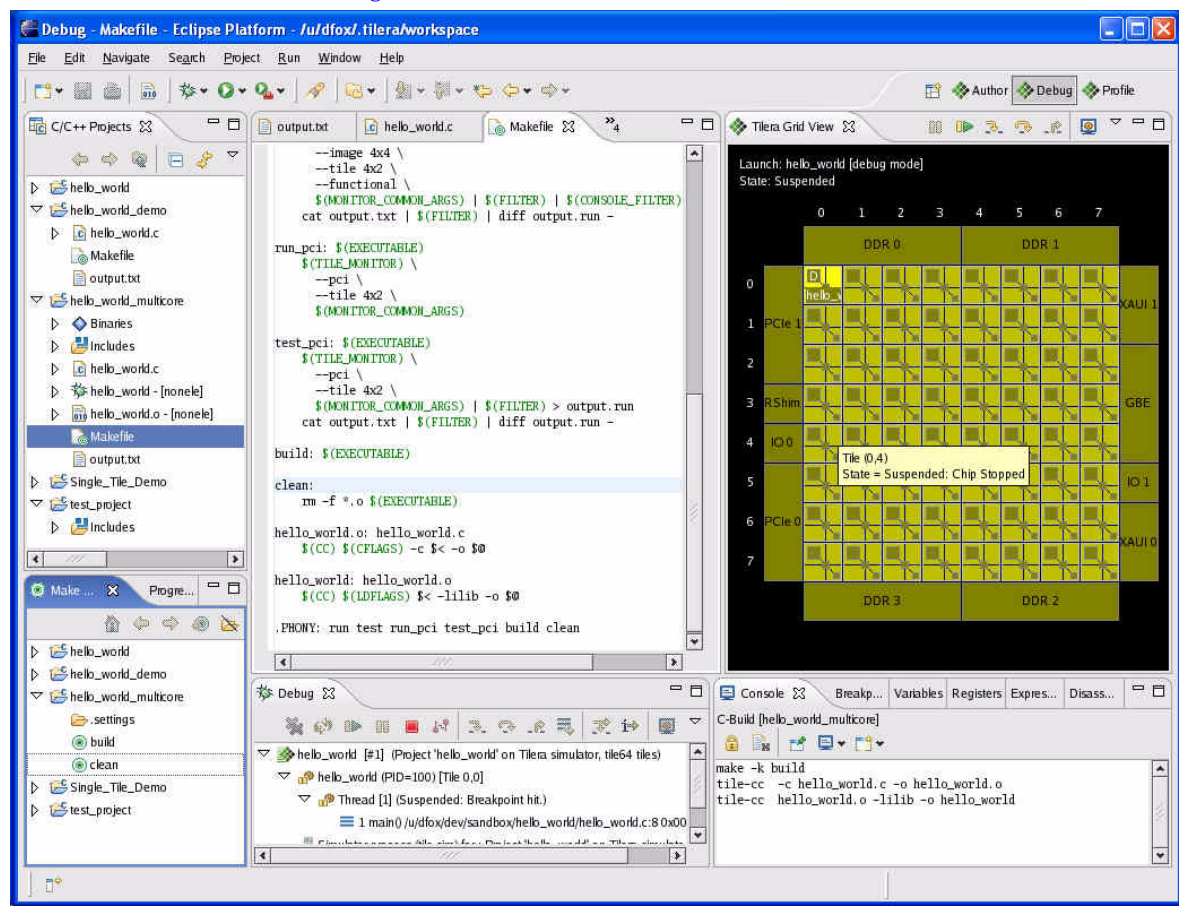

Figure 12. IDE Views

# RUNNING AND DEBUGGING SAMPLE PROJECTS USING IDE

## **Creating Breakpoints**

To create breakpoints in your code:

- 1. Open the source file to view the line where you want to place the first breakpoint.
- 2. Select the hello\_world.c tab to view the code (Figure 15).
- 3. Set one or more breakpoints by double clicking in the gray line to the left of the instruction you want to use. Tilera suggests setting two breakpoints:

```
if (ilib_proc_go_parallel(remaining + 1, NULL) != ILIB_SUCCESS)
```

and

printf("Process %d: Hello, Brave New World!\n", my\_rank);

This provides breakpoints in both the non-parallel and parallel portions of the code. You will use these breakpoints when you debug the project.

## **Creating a Launch Configuration**

To run the hello\_world\_multicore project on the hardware in debug mode:

- 1. Select the project folder of the C/C++ Projects view. This allows the Run/Debug dialog to default many options based on the name and contents of the project.
- 2. Select Run->Debug to open the Run/Debug dialog in Debug mode.

The first time you bring up the Run/Debug dialog, it appears as in Figure 13.

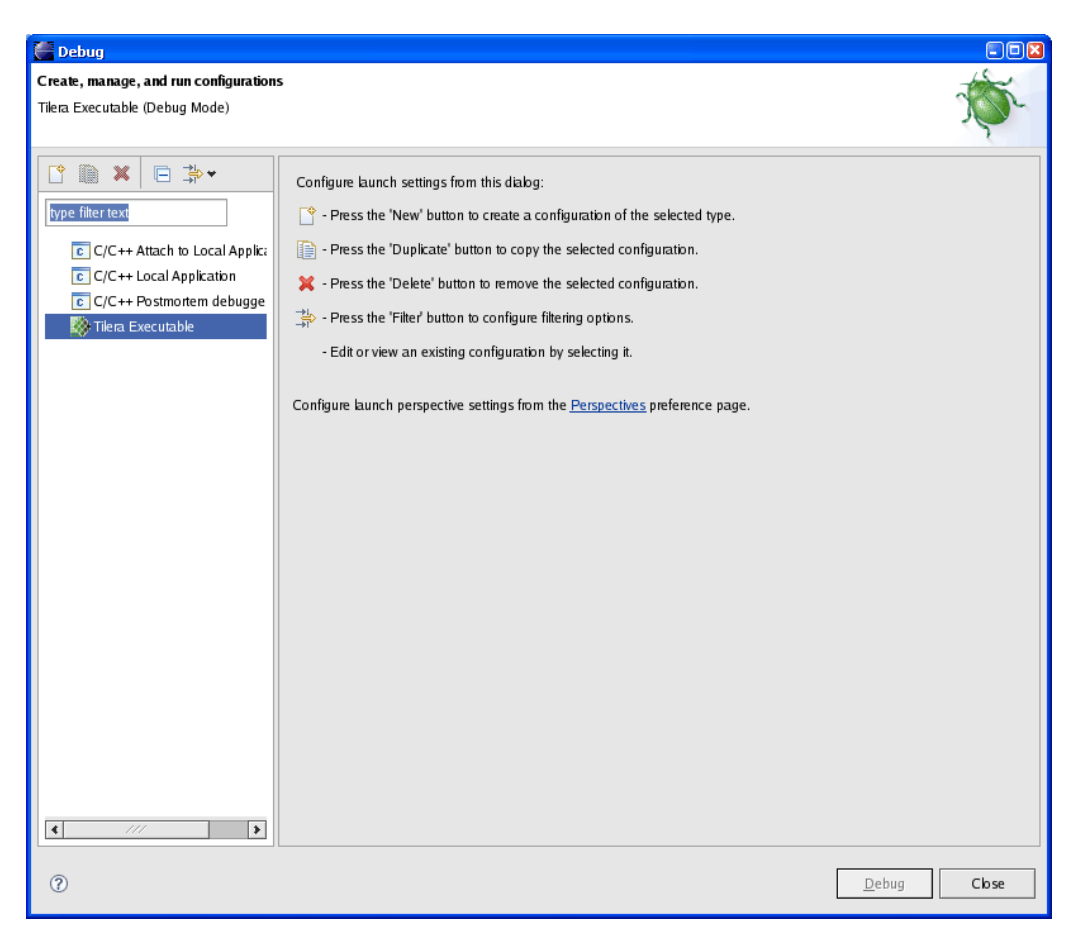

Figure 13. Run/Debug Dialog -- Initial State

- 3. Select Tilera Executable from the list on the left.
- 4. Click the New Launch Configuration button on the toolbar above the list. This adds a new Tilera Executable launch (Figure 14).

|                                    | Debug 🖉                                                                                                    |                                                                                                    |                                                                                                 |
|------------------------------------|----------------------------------------------------------------------------------------------------|----------------------------------------------------------------------------------------------------|-------------------------------------------------------------------------------------------------|
| New Launch Configuration<br>button | Create, manage, and run configurations<br>Application startup executable and argum                                                                                                    | s<br>nents                                                                                                    | TO.                                                                                             |
|                                    | Image: Second Second Secon | Name:       simple_standard         Image:       Run       Target       Boot       Files       Simulation       Hardware       Description         Image:       Simple_standard       Image:       No Project       No Project         Working Directory:       Image:       Use Default Working Directory       Image:       Image:         ////       ///       Image:       Image:       Image:       Image:       Image:         Application to Run:       ///       Image:       Image:       Im | ebug 💽 Environment 🦻 Source<br>Browse<br>Browse<br>Search Project<br>Browse<br>•<br>•<br>•<br>• |
|                                    | < <u>/// &gt;</u>                                                                                                    |                                                                                                    | ApplyRevert                                                                                     |
|                                    | 0                                                                                                    |                                                                                                    | Debug Cbse                                                                                      |

Figure 14. Run/Debug Dialog

- 5. The Name field at the top of the editor area defines the displayed name for this launch configuration. This is already set to the name of your project.
- 6. Click the Target tab.
- 7. Select Hardware as the target. from the Execution Target drop-down list.
- 8. Click Apply to save the configuration.
- 9. Click Close.

#### **Debugging the Sample Project**

To debug your project:

- 1. Exit the C++ pane.
- 2. Click Run --> Debug to run the application.

The application executes. Now you can use either the Debug View or the Grid View to view the state of your application and control debugging operations such as stepping, resuming, and terminating the run.

Note 1: You are debugging tile 0,0, so the breakpoints only stop tile 0.0.

Note 2: Remove the breakpoints set for the hello\_world project by double-clicking them before setting breakpoints and debugging the hello\_world\_multicore example. You only need to do this in cases where the source files being debugged have the same name.

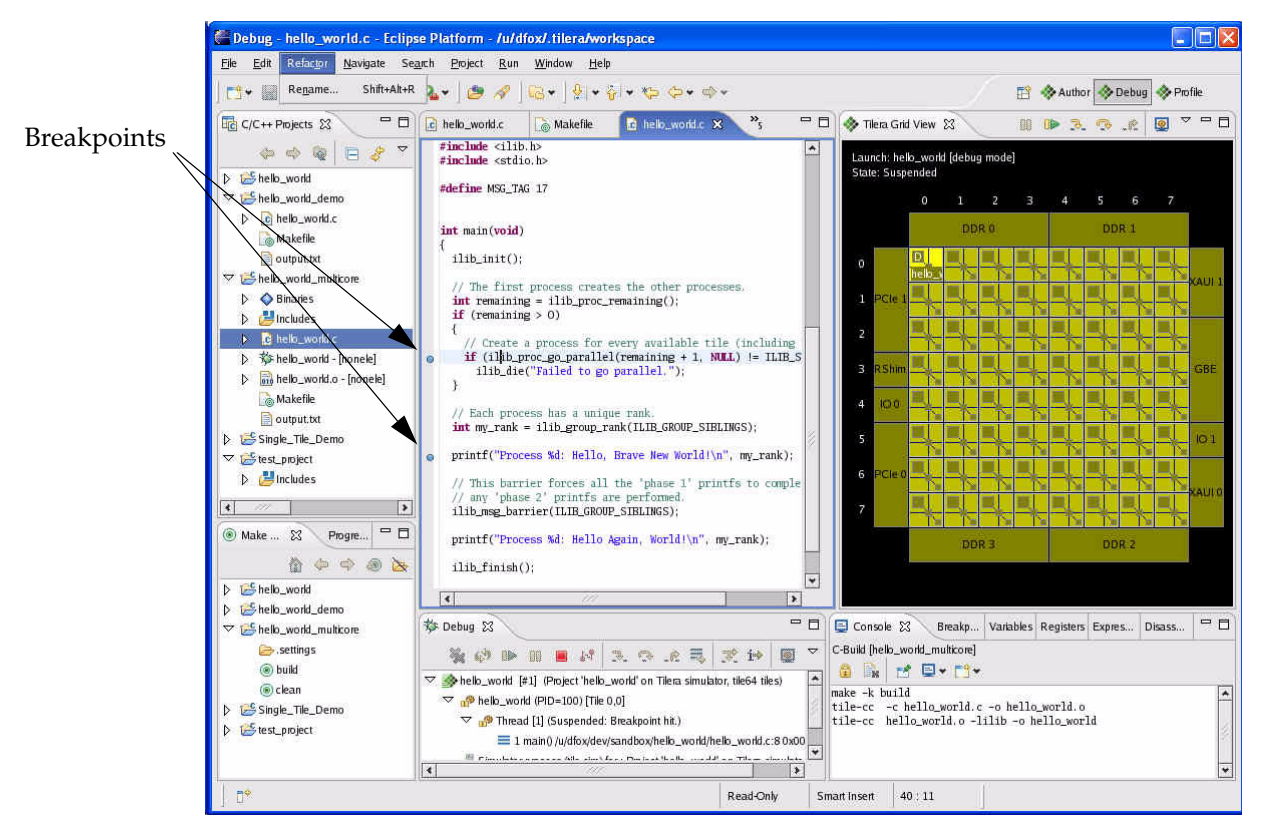

Figure 15. Debug View Showing hello\_world\_multicore Execution

The Debug view (Figure 16) is the main point of control for debugging your application. It displays the current execution state of all processes associated with the running application and provides controls for resuming, halting, and single-stepping processes.

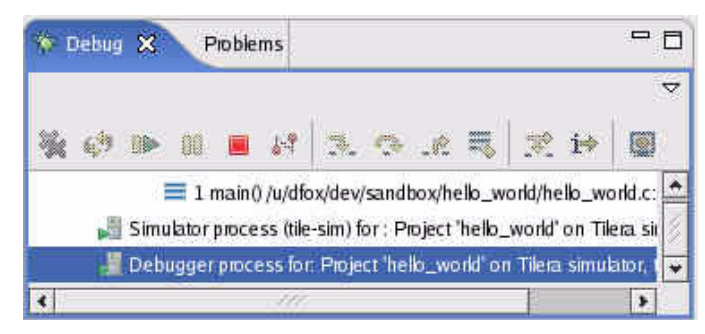

Figure 16. Debug View

## **Viewing Output**

If the Console tab is not currently displayed, select it. The output of your application (and any execution messages) displays (Figure 17).

| E Console X                                                                                                    |                 | x×           | s 🙍    |        |       | <b>•</b> | []. | - 0 |
|----------------------------------------------------------------------------------------------------|-----------------|--------------|--------|--------|-------|----------|-----|-----|
| <pre><terminated> testapp [Tilera Executable] Simulator process (tile-sim) for : Project 'testapp' on T</terminated></pre> | Tilera simulato | or, 2x2 tile | s      |        |       |          |     |     |
| Launching: Project 'testapp' on Tilera simulator, 2x2 t                                                                    | tiles           |              |        |        |       |          |     |     |
| tile-monitorsimulatoride-port 60276image 2x2                                                                               |                 |              |        |        |       |          |     |     |
| Launch started.                                                                                                    |                 |              |        |        |       |          |     |     |
| Waiting for launch monitor to initialize.                                                                                  |                 |              |        |        |       |          |     |     |
| Launch monitoring started.                                                                                                 |                 |              |        |        |       |          |     |     |
| Tile grid size is 2 x 2.                                                                                                   |                 |              |        |        |       |          |     |     |
| Copying: /u/rwagner/dev/sandbox/runtime-workspace/testa                                                                    | app/simp        | le.SIN       | ULATO  | R to / | test/ | simpl    | le  |     |
| Copied.                                                                                                    |                 |              |        |        |       |          |     |     |
| Setting working directory to /test                                                                                         |                 |              |        |        |       |          |     |     |
| Specifying debug tile: 0,0                                                                                                 |                 |              |        |        |       |          |     |     |
| Specifying debug tile: 0,1                                                                                                 |                 |              |        |        |       |          |     |     |
| Specifying debug tile: 1,0                                                                                                 |                 |              |        |        |       |          |     |     |
| Invoking application: /test/simple 2 2                                                                                     |                 |              |        |        |       |          |     |     |
| Started application: /test/simple                                                                                          |                 |              |        |        |       |          |     | 1.  |
| tile-gdbcd=/u/rwagner/dev/sandbox/runtime-workspace/                                                                       | /testapp        | qui          | .et -r | w –i m | i     |          |     | 12  |
| Sequential instance started (0 of 1, tile (0, 0)).                                                                         |                 |              |        |        |       |          |     |     |
| Hello from sequential process (0 of 1).                                                                                    |                 |              |        |        |       |          |     |     |
| Execing 4 parallel instances                                                                                               |                 |              |        |        |       |          |     |     |
| tile-gdbcd=/u/rwagner/dev/sandbox/runtime-workspace/                                                                       | /testapp        | qui          | .et -r | w –i m | i     |          |     |     |
| tile-gdbcd=/u/rwagner/dev/sandbox/runtime-workspace/                                                                       | /testapp        | qui          | .et _r | w –i m | i     |          |     |     |
| tile-gdbcd=/u/rwagner/dev/sandbox/runtime-workspace/                                                                       | /testapp        | qui          | .et _r | w –i m | i     |          |     |     |
| Hello from parallel instance (1 of 4).                                                                                     |                 |              |        |        |       |          |     |     |
| Hello from parallel instance (2 of 4).                                                                                     |                 |              |        |        |       |          |     |     |
| Hello from parallel instance (3 of 4).                                                                                     |                 |              |        |        |       |          |     |     |
| Hello from parallel instance (0 of 4).                                                                                     |                 |              |        |        |       |          |     |     |
| Application exited.                                                                                                    |                 |              |        |        |       |          |     |     |
| Shutting down monitor.                                                                                                    |                 |              |        |        |       |          |     |     |
| Monitor is exiting.                                                                                                    |                 |              |        |        |       |          |     |     |
| Launch execution completed.                                                                                                |                 |              |        |        |       |          |     |     |
| init is exiting, so halting kernel                                                                                         |                 |              |        |        |       |          |     |     |
| Curton helted                                                                                                    |                 |              |        |        |       |          |     |     |
| System naited.                                                                                                    |                 |              |        |        |       |          |     |     |
| Client requested halt.                                                                                                    |                 |              |        |        |       |          |     |     |
| errene reduceren ware.                                                                                                    |                 |              |        |        |       |          |     | -   |
| (t) ///                                                                                                    |                 |              |        |        |       |          |     | •   |

Figure 17. Console View -- Run Output

Since each of your application's processes can produce its own output by writing to stdout or stderr, you can isolate the output from one or more of your application's processes. To do so, click the Open Console for Process... button in the toolbar of the Console view (Figure 18).

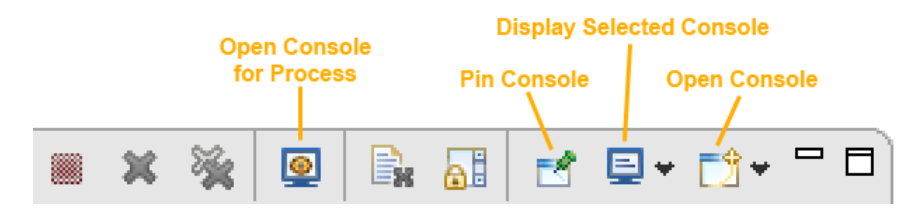

Figure 18. Console view toolbar

This displays a dialog listing the processes in your application. Select one or more processes (Figure 19).

Each process's output displays on its own page of the console. For example, the console of Figure 19 shows the output from the first process, which spawns four other processes.

| E Console X                             | × | <u>@</u> | 8 | <b>e</b> | <b>•</b> | <b>⊡</b> * | - 0 |
|-----------------------------------------|---|----------|---|----------|----------|------------|-----|
| simple (PID=67) Tile [0,0]              |   |          |   |          |          |            |     |
| Hello from sequential process (0 of 1). |   |          |   |          |          |            | *   |
| Execing 4 parallel instances            |   |          |   |          |          |            |     |
|                                         |   |          |   |          |          |            |     |
|                                         |   |          |   |          |          |            |     |
|                                         |   |          |   |          |          |            | -   |
| •                                       |   |          |   |          |          |            | •   |

Figure 19. The Open Process for Console dialog

The dialog snapshot shows one of the two selected processes. Since only one console displays at a time in a Console view, you can use the Display Selected Console menu in the toolbar to display another console, such as the second process selected in the dialog (Figure 20).

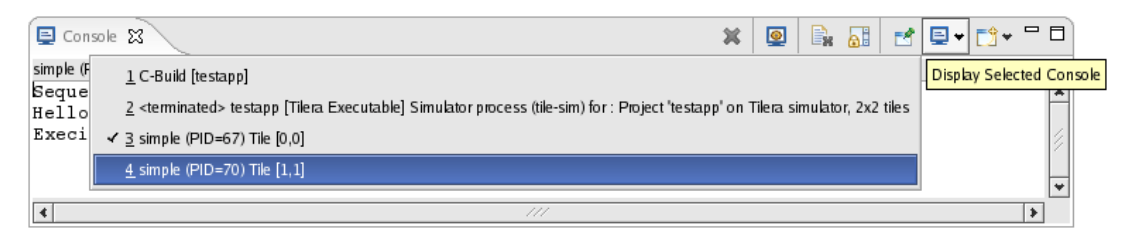

Figure 20. The Display Selected Console menu

## Building and Running Sample Projects Using the Command Line Interface

This section tells you how to run both the single- and mult-tile sample programs using the command line interface (CLI).

## Setting the Path

Before you build and run any of the examples listed here, set the correct path. For the bash shell, this is

```
% export TILERA_HOME=/ . . .
```

% export PATH=\${PATH}:\${TILERA\_HOME}/bin

## Running the Sample Programs on the Simulator

This section tells you how to build and run the single- and multi-tile sample programs on the simulator.

#### Building and Running the Single-Tile Sample Program

To run the single-tile sample program using the CLI:

1. Go to the \${TILERA\_HOME} hello\_world directory:

% cd \${TILERA\_HOME}/examples/getting\_started/hello\_world

**Note:** You can optionally copy the example files to any convenient working directory and use that directory for these samples.

2. Use the provided Makefile to build and run the example.

```
% cd hello_world
% make run
tile-cc -c hello_world.c -o hello_world.o
tile-cc hello_world.o -lilib -o hello_world
tile-monitor \
--image 2x2 \
--functional \
--batch-mode --mkdir /opt/test --cd /opt/test --upload hello_world hello_world --
hello_world
Hello World!
```

#### Running the Multi-Tile Sample Program

The multi-tile example uses iLib library functions to launch multiple instances of itself across multiple tiles. It also uses an iLib barrier routine to ensure that the hello world messages from the various tiles are not intermixed.

To run the example:

```
1. cd ../hello_world_multicore
2. % make run
tile-cc -c hello_world.c -o hello_world.o
tile-cc hello_world.o -lilib -o hello_world
tile-monitor \
--image 4x4 \
--tile 4x2 \
```

```
--functional \
--batch-mode --mkdir /opt/test --cd /opt/test --upload hello world hello world --
hello world
Process 1: Hello, Brave New World!
Process 2: Hello, Brave New World!
Process 3: Hello, Brave New World!
Process 4: Hello, Brave New World!
Process 5: Hello, Brave New World!
Process 6: Hello, Brave New World!
Process 7: Hello, Brave New World!
Process 0: Hello, Brave New World!
Process 1: Hello Again, World!
Process 2: Hello Again, World!
Process 3: Hello Again, World!
Process 4: Hello Again, World!
Process 5: Hello Again, World!
Process 6: Hello Again, World!
Process 7: Hello Again, World!
Process 0: Hello Again, World!
```

#### Running the Sample Programs on the TILExpress-64 Card

This section tells you how to run the single- and multi-tile example programs on the TILExpress-64 card.

Note: You must have a TILExpress-64 card installed to run these example programs successfully.

#### Building and Running the Single-Tile Program

To run the single-tile sample program on the TILExpress-64 Card:

1. CD to the hello\_world directory:

```
cd ${TILERA HOME}examples/getting started/hello world
```

**Note:** You can optionally copy the example files to any convenient working directory and use that directory for these samples.

2. Use the provided Makefile to build and run the example:

```
% make run_pci
tile-cc -c hello_world.c -o hello_world.o
tile-cc hello_world.o -lilib -o hello_world
tile-monitor --pci hello_world
Hello World!
```

#### Building and Running the Multi-Tile Sample Program

1. CD to the hello\_world\_multicore directory:

cd ../hello\_world\_multicore

2. Use the provided Makefile to build and run the example:

```
% make run_pci
tile-cc -c hello_world.c -o hello_world.o
tile-cc hello_world.o -lilib -o hello_world
tile-monitor --pci hello_world\
Process 1: Hello, Brave New World!
Process 2: Hello, Brave New World!
Process 3: Hello, Brave New World!
Process 4: Hello, Brave New World!
Process 5: Hello, Brave New World!
Process 6: Hello, Brave New World!
```

| 7: | Hello,                                                   | , Brave                                                                                                    | New                                                                                                    | World!                                                                                                    |
|----|----------------------------------------------------------|----------------------------------------------------------------------------------------------------|----------------------------------------------------------------------------------------------------|----------------------------------------------------------------------------------------------------|
| 0: | Hello,                                                   | , Brave                                                                                                    | New                                                                                                    | World!                                                                                                    |
| 1: | Hello                                                    | Again,                                                                                                    | Worl                                                                                                    | Ld!                                                                                                    |
| 2: | Hello                                                    | Again,                                                                                                    | Worl                                                                                                    | Ld!                                                                                                    |
| 3: | Hello                                                    | Again,                                                                                                    | Worl                                                                                                    | Ld!                                                                                                    |
| 4: | Hello                                                    | Again,                                                                                                    | Worl                                                                                                    | Ld!                                                                                                    |
| 5: | Hello                                                    | Again,                                                                                                    | Worl                                                                                                    | Ld!                                                                                                    |
| 6: | Hello                                                    | Again,                                                                                                    | Worl                                                                                                    | Ld!                                                                                                    |
| 7: | Hello                                                    | Again,                                                                                                    | Worl                                                                                                    | Ld!                                                                                                    |
| 0: | Hello                                                    | Again,                                                                                                    | Worl                                                                                                    | Ld!                                                                                                    |
|    | 7:<br>0:<br>1:<br>2:<br>3:<br>4:<br>5:<br>6:<br>7:<br>0: | 7: Hello,<br>0: Hello,<br>1: Hello<br>2: Hello<br>3: Hello<br>4: Hello<br>5: Hello<br>6: Hello<br>0: Hello | <pre>7: Hello, Brave<br/>0: Hello, Brave<br/>1: Hello Again,<br/>2: Hello Again,<br/>3: Hello Again,<br/>4: Hello Again,<br/>5: Hello Again,<br/>6: Hello Again,<br/>7: Hello Again,<br/>0: Hello Again,</pre> | 7: Hello, Brave New<br>0: Hello, Brave New<br>1: Hello Again, Worl<br>2: Hello Again, Worl<br>3: Hello Again, Worl<br>4: Hello Again, Worl<br>5: Hello Again, Worl<br>6: Hello Again, Worl<br>7: Hello Again, Worl<br>0: Hello Again, Worl |

# **GETTING HELP**

From the IDE: Select Help->Help Contents from the IDE menu bar. In the Help window's Contents pane, select Tilera MDE User Guide. This document contains an overview of all the Tilera extensions to the base Eclipse development environment.

From the CLI: the MDE commands generally follow the Linux convention of providing a --help option that summarizes the command's usage. For example, Type tile-sim --help to see the command-line syntax for a command.

## **Frequently Asked Questions**

• When I try to start tile-eclipse it says the workspace is already in use.

The tile-eclipse IDE is based on Eclipse, which has a guard mechanism to enforce the rule that at most one Eclipse instance can be running on a given workspace at a time.

First, make sure you don't already have an instance of **tile-eclipse** running on the same host. Remember that if you're running under X Windows the application window might be displayed on a different screen. (Example: you're trying to run tile-eclipse from home, and have left an instance running at work.)

Next, check your process listing (e.g., ps -wx) and look for any rogue eclipse or java instances. If Eclipse was not shut down cleanly, a windowless process might have been left behind. Kill any such processes. When the Eclipse process is shut down it should release its lock on the workspace directory.

If the above does not work (or there are no eclipse/java processes currently running), manually delete the .lock file from your workspace directory. This should be located in:

\${HOME}/tilera/workspace/.metadata/.lock

You should now be able to start tile-eclipse normally.

• How do I kill a process?

To kill a process, use:

kill -KILL <pid>